## Installation Guide – Message Manager SMS PC Access Ver.0.3

## A) Installation Guide for new user

Please go to below website for file download

<u>www.pccwmobile.com</u> > For Your Business > Mobility Solutions > SMS Solution > Information Download > SMS PC Access software client > <u>Download Now</u>

| Step 1 - Save file                                                                                                    | Step 2 - Double click download file > select unzip                                                                                                    |
|----------------------------------------------------------------------------------------------------|----------------------------------------------------------------------------------------------------|
|                                                                                                    | folder location                                                                                                    |
| File Download       Image: Simple constraints file?         Image: Do you want to open or save this file?         Image: Simple constraints file?         Image: Simple constraints file?                                                                                                    | folder location                                                                                                    |
| Select saving the PC Access file on the <b>Desktop</b>                                                                                                    | Unzip the file to the Desktop                                                                                                    |
| Step 3 - Type in password to unzip file                                                                                                    | Step 4 - Double click to Run the installation file                                                                                                    |
| WinZip Self-Extractor - Password       Image: Construction of the self-extracting Zip file is password protected.         Please type the password:       Image: Construction of the self-extraction of the self-extraction of | SmsPcAccess_v1.0.49 E       Message Manager - SMS PC Access - InstallShield Wizard for Message Manager - SMS PC Access         The InstallShield(R) Wizard will allow you to modify, repair, or remove Message Manager - SMS PC Access. To continue, dick Next. |
| Forget password, please call our CS hotline 2888 7733                                                                                                    | Follow the installation wizard and it will guide you through                                                                                                    |
| Step 5 - Read the license agreement carefully accept                                                                                                    | Step 6 - Input the user name organization and                                                                                                    |
| the terms and click "Next"                                                                                                    | choose whether to install                                                                                                    |
|                                                                                                    |                                                                                                    |

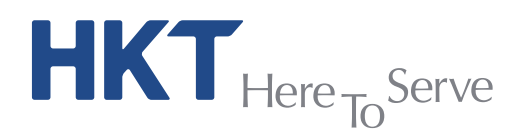

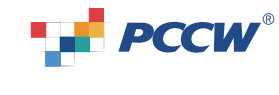

| 🖟 Message Manager - SMS PC Access - InstallShield Wizard 🛛 🛛 🔀                                                                                                    | 🛃 Message Manager - SMS PC Access - InstallShield Wizard                                                               |
|----------------------------------------------------------------------------------------------------|----------------------------------------------------------------------------------------------------|
| License Agreement                                                                                                    | Customer Information                                                                                                   |
| Please read the following license agreement carefully.                                                                                                    | Please enter your information.                                                                                         |
| PCCW mobile screep to grant to Clustomer a ligence to use the application software                                                                                                    | User Name:                                                                                                    |
| (Message Manager - SMS PC Access) upon the following terms and conditions:                                                                                                    | User                                                                                                    |
| <ol> <li>It is a non-exclusive, revocable, royalty-free and one-time licence only. The<br/>licence shall be used for the sole purpose of subscribing and enjoying Message</li> </ol>                                                                                                    | Organization:                                                                                                    |
| Manager service<br>2. Customer shall not demonstrate conv. sell recell disassemble modify                                                                                                    | Organization                                                                                                    |
| decompile or reverse engineer the application software or any portion thereof for                                                                                                    |                                                                                                    |
| 3. PCCW mobile may at any time with or without notice revoke the licence upon                                                                                                    |                                                                                                    |
| occurrence of any of the following events:<br>(i) Customer ceases to be PCCW mobile's subscriber / customer;                                                                                                    | Install this application for:                                                                                          |
| I accept the terms in the license agreement Print                                                                                                    | Only for me (Ken)                                                                                                    |
| O I do not accept the terms in the license agreement                                                                                                    |                                                                                                    |
| InstallShield                                                                                                    | InstallShield                                                                                                    |
| <pre></pre>                                                                                                    | < Back Next > Cancel                                                                                                   |
|                                                                                                    |                                                                                                    |
| Step 7 - Confirm the installation details, click "Install"                                                                                                    | Step 8 - The wizard will then show the progress of the                                                                 |
| to continue.                                                                                                    | installation.                                                                                                    |
| 😽 Message Manager - SMS PC Access - InstallShield Wizard                                                                                                    | 醇 Message Manager - SMS PC Access - InstallShield Wizard 📃 🗌 🗙                                                         |
| Ready to Install the Program                                                                                                    | Installing Message Manager - SM5 PC Access                                                                             |
|                                                                                                    | The program reactures you selected are being installed.                                                                |
| If you want to review or change any of your installation settings, click Back. Click Cancel to<br>exit the wizard.                                                                                                    | Please wait while the InstallShield Wizard Installs Message Manager - SMS<br>PC Access. This may take several minutes. |
| Current Settings:                                                                                                    | - Status:                                                                                                    |
| Setup Type:                                                                                                    |                                                                                                    |
| Typical                                                                                                    |                                                                                                    |
| Destination Folder:                                                                                                    |                                                                                                    |
| Licer Information:                                                                                                    |                                                                                                    |
| Name: User                                                                                                    |                                                                                                    |
| Company: Organization                                                                                                    |                                                                                                    |
| InstallShield                                                                                                    | InstallShield                                                                                                    |
| < Back (Install) Cancel                                                                                                    | < Back Next > Cancel                                                                                                   |
|                                                                                                    |                                                                                                    |
| Step 9 - After the installation is completed, the                                                                                                    | Step 10 - Start up by selecting "Message Manager –                                                                     |
| following screen will appear.                                                                                                    | SMS PC Access"                                                                                                    |
| 🕼 Message Manager - SMS PC Access - InstallShield Wizard                                                                                                    |                                                                                                    |
| InstallShield Wizard Completed                                                                                                    |                                                                                                    |
|                                                                                                    | 6                                                                                                    |
| The InstallShield Wizard has successfully installed Message                                                                                                    | 7                                                                                                    |
| Manager - SMS PC Access. Click Finish to exit the wizard.                                                                                                    | Message                                                                                                    |
|                                                                                                    | Manager -                                                                                                    |
|                                                                                                    | SAIGINC                                                                                                    |
| A CONTRACTOR OF THE OWNER OF THE OWNER OWNER OF THE OWNER OWNER OWNER OWNER OWNER OWNER OWNER OWNER OWNER OWNER OWNE | ABRESS                                                                                                    |
|                                                                                                    |                                                                                                    |
| And a second second second second second second second second second second second second second second second                                                                                                    | Message Manager – SMS PC Access                                                                                        |
|                                                                                                    |                                                                                                    |
|                                                                                                    |                                                                                                    |
|                                                                                                    |                                                                                                    |
| < Back Finish Cancel                                                                                                    |                                                                                                    |
| E                                                                                                    | nd                                                                                                    |

**HKT**<sub>Here To</sub>Serve

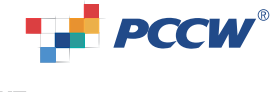

|                                                                                                    | FAQ                                                                                                    |                                                                                                    |  |
|----------------------------------------------------------------------------------------------------|----------------------------------------------------------------------------------------------------|----------------------------------------------------------------------------------------------------|--|
| Con                                                                                                    | nectivity related                                                                                                    |                                                                                                    |  |
| Q1                                                                                                    | <ul> <li>If I need to use IP address to connect to SMS PC Access server, I want how can I do?</li> <li>Try any of the following solutions: <ol> <li>Contact your IT support and ask them to adjust the setting of the our domain name (pcaccess.pccwmobile.com).</li> <li>Inside Windows host file (the location differs according to your W the IP address with our domain name (pcaccess.pccwmobile.com)</li> </ol> </li> </ul> | to use HTTPS for a security measure,<br>DNS server to map the IP address with<br>Windows version), add an entry to map<br>n). |  |
| Q2                                                                                                    | Program failed due to no Internet connection, what should be configured                                                                                                    | in Proxy settings?                                                                                                    |  |
|                                                                                                    | Normally, just using the default setting for the Connection Setting                                                                                                    | 💕 Connection Setting                                                                                                    |  |
|                                                                                                    | which just the same as the IE's setting will be okay; Or you may ask                                                                                                    |                                                                                                    |  |
|                                                                                                    | your network administrator to allow your PC to have direct connection                                                                                                    | Default (Same as browcar setting)                                                                                             |  |
|                                                                                                    | Setting: Or just consult your network administrator for the proxy server                                                                                                    | ODirect Connection                                                                                                    |  |
|                                                                                                    | settings if it is different from the IE's setting.                                                                                                    | O Through Proxy Server                                                                                                    |  |
|                                                                                                    |                                                                                                    | IP Address Port 0                                                                                                    |  |
|                                                                                                    |                                                                                                    | Test Connection Save Cancel                                                                                                   |  |
|                                                                                                    |                                                                                                    |                                                                                                    |  |
| Insta                                                                                                    | allation related                                                                                                    |                                                                                                    |  |
| Q3                                                                                                    | After upgrading the SMS PC Access, an error showing "Failed to load                                                                                                    | control" appeared when I logged in                                                                                            |  |
|                                                                                                    | again, what should I do?                                                                                                    |                                                                                                    |  |
|                                                                                                    | Please try to restart your machine as some of the file may be locked dur                                                                                                    | and installation and this could solve the                                                                                     |  |
|                                                                                                    |                                                                                                    |                                                                                                    |  |
| Q4                                                                                                    | What is the unzip password?                                                                                                    |                                                                                                    |  |
|                                                                                                    | Please call our 24 hrs CS hotline at 2888 7733                                                                                                    |                                                                                                    |  |
| Q5                                                                                                    | When start up the application and it prompts "Connection to server failed"                                                                                                    | ,                                                                                                    |  |
| ~~                                                                                                    | Make sure your account has sufficient privilege to modify files to the                                                                                                    | application's installation path, default                                                                                      |  |
|                                                                                                    | "C:\Program Files\PCCW mobile Message Manager - SMS PC Access"                                                                                                    | Contact your system administrator to                                                                                          |  |
|                                                                                                    | grant the right.                                                                                                    |                                                                                                    |  |
|                                                                                                    |                                                                                                    |                                                                                                    |  |
| Lang                                                                                                    | guage related                                                                                                    |                                                                                                    |  |
| Q6                                                                                                    | I am using English Windows XP and the default language (local) is Er                                                                                                    | nglish, I found that Chinese characters                                                                                       |  |
|                                                                                                    | This is a limitation of the application, however, the Chinese characters were not able to display on the list only                                                                                                    |                                                                                                    |  |
| the sending of SMS and reading them on detail pane were not affected. If possible, please change the default |                                                                                                    |                                                                                                    |  |
|                                                                                                    | language (locale) to Chinese.                                                                                                    |                                                                                                    |  |
|                                                                                                    |                                                                                                    |                                                                                                    |  |

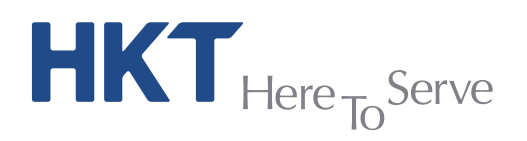

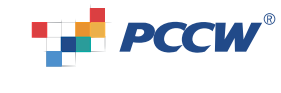

## B) Upgrade Guide for existing user

| Step 1 - Login to system                                                                                                    | Step 2 - Click "update" to continue.                                             |            |
|----------------------------------------------------------------------------------------------------|----------------------------------------------------------------------------------|------------|
| Message Manager - SMS PC Access                                                                                                    | Message Manager - SMS PC Access                                                  | ×          |
| PCCW PCCW mobile"                                                                                                    |                                                                                  | le         |
|                                                                                                    | The following updates are available                                              |            |
| Linemanna Litet                                                                                                    | Message Manager - SMS PC Access                                                  |            |
| Osemarne i test                                                                                                    |                                                                                  |            |
| Password *******                                                                                                    |                                                                                  |            |
|                                                                                                    | Do you want to update now?                                                       |            |
| Connection Setting OK Exit                                                                                                    | Update Cancel                                                                    |            |
|                                                                                                    |                                                                                  |            |
|                                                                                                    |                                                                                  |            |
|                                                                                                    |                                                                                  |            |
| Stop 2 The undete will be devenloaded places weit                                                                                                    | Step 4 - Verify undate                                                           |            |
| until successful message show up                                                                                                    | Login to the system go to Setting $>$ About check t                              | tho        |
| until successful message show up                                                                                                    | Login to the system, go to Setting > About, check t<br>version of the software.  | the        |
| until successful message show up                                                                                                    | Login to the system, go to Setting > About, check to version of the software.    | the<br>III |
| until successful message show up                                                                                                    | Login to the system, go to Setting > About, check to version of the software.    | the        |
| Step 3 – The update will be downloaded, please wait until successful message show up       Message Manager - SMS PC Access       PCCW*                                                                                                    | Login to the system, go to Setting > About, check to<br>version of the software. | the        |
| Step 3 – The update will be downloaded, please wait until successful message show up         Image: - SMS PC Access         Image: - SMS PC Access         Downloading files         Message Manager - SMS PC Access                                                                                                    | Login to the system, go to Setting > About, check to<br>version of the software. |            |
| Step 3 – The update will be downloaded, please wait until successful message show up         Message Manager - SMS PC Access         Downloading files         Message Manager - SMS PC Access                                                                                                    | Login to the system, go to Setting > About, check to<br>version of the software. |            |
| Step 3 – The update will be downloaded, please wait until successful message show up         Image: Step 3 – The update will be downloaded, please wait until successful message show up         Image: Step 3 – The update will be downloaded, please wait until successful message show up         Image: Step 3 – The update will be downloaded, please wait until successful message show up         Image: Step 3 – The update will be downloaded, please wait until successful message show up         Image: Step 3 – The update will be downloaded, please wait until successful message show up         Image: Step 3 – The update will be downloaded, please wait until successful message message show up         Image: Step 3 – The update will be downloaded, please wait until successful message message show up         Image: Step 3 – The update will be downloaded, please wait until successful message message show up         Image: Step 3 – The update will be downloaded, please wait update will be downloaded, please wait update will be downloaded, please wait update will be downloaded, please wait update will be downloaded, please wait update will be downloaded, please wait update will be downloaded, please wait update will be downloaded, please wait update will be downloaded, please wait update will be downloaded, please wait update will be downloaded, please wait update will be downloaded, please wait update will be downloaded, please wait update will be downloaded, please wait update wait update will be downloaded, please wait update wait update wait update wait update wait update wait update wait update wait update wait update wait update wait update wait update wait update wait update wait update wait update wait update wait update wait update wait update wait update                                                                                                    | Login to the system, go to Setting > About, check to<br>version of the software. |            |
| Step 3 – The update will be downloaded, please wait until successful message show up         Image: Step 3 – The update will be downloaded, please wait until successful message show up         Image: Message Manager - SMS PC Access         Image: Downloading files         Message Manager - SMS PC Access         Image: Downloading files         Message Manager - SMS PC Access         Image: Downloading files         Message Manager - SMS PC Access         Image: Downloading files         Message Manager - SMS PC Access         Image: Downloading files         Message Manager - SMS PC Access         Image: Downloading files         Message Manager - SMS PC Access         Image: Downloading files                                                                                                    | Login to the system, go to Setting > About, check to<br>version of the software. | the        |
| Step 3 – The update will be downloaded, please wait until successful message show up         Image: SMS PC Access         Image: SMS PC Access         Image: Downloading files         Message Manager - SMS PC Access         Image: Downloading files         Message Manager - SMS PC Access         Image: Downloading files         Message Manager - SMS PC Access         Image: Downloading files         Message Manager - SMS PC Access         Image: Downloading files         Message Manager - SMS PC Access         Image: Downloading files         Message Manager - SMS PC Access         Image: Downloading files         Message Manager - SMS PC Access                                                                                                    | Login to the system, go to Setting > About, check to<br>version of the software. | the        |
| Step 3 – The update will be downloaded, please wait until successful message show up         Image: Step 3 – The update will be downloaded, please wait until successful message show up         Image: Message Manager - SMS PC Access         Image: Downloading files         Message Manager - SMS PC Access         Image: Downloading files         Message Manager - SMS PC Access         Image: Downloading files         Message Manager - SMS PC Access         Image: Downloading files         Message Manager - SMS PC Access         Image: Downloading files         Message Manager - SMS PC Access         Image: Downloading files         Message Manager - SMS PC Access         Image: Downloading files         Message Manager - SMS PC Access                                                                                                    | Login to the system, go to Setting > About, check to version of the software.    | the<br>and |
| Step 3 – The update will be downloaded, please wait until successful message show up         Image: SMS PC Access         Image: SMS PC Access                                                                                                    | Login to the system, go to Setting > About, check to<br>version of the software. |            |
| Step 3 – The update will be downloaded, please wait until successful message show up         Image: SMS PC Access         Image: SMS PC Access                                                                                                    | Login to the system, go to Setting > About, check to version of the software.    |            |
| Step 3 – The update will be downloaded, please wait until successful message show up         Image: SMS PC Access         Image: SMS PC Access                                                                                                    | Login to the system, go to Setting > About, check to version of the software.    |            |
| Step 3 – The update will be downloaded, please wait until successful message show up         Image: Step 3 – The update will be downloaded, please wait until successful message show up         Image: Step 3 – The update will be downloaded, please wait until successful message show up         Image: Step 3 – The update will be downloaded, please wait until successful message show up         Image: Step 3 – The update will be downloaded, please wait until successful message measure of the step 3 – Step 3 – Step 3 | Login to the system, go to Setting > About, check to<br>version of the software. | the        |
| Step 3 – The update will be downloaded, please wait until successful message show up         Image: Step 3 – The update will be downloaded, please wait until successful message show up         Image: Step 3 – The update will be downloaded, please wait until successful message show up         Image: Step 3 – The update will be downloaded, please wait until successful message show up         Image: Step 3 – The update will be downloaded, please wait update step 3 – Step 3 – Ste | Login to the system, go to Setting > About, check to version of the software.    | the        |
| Step 3 – The update will be downloaded, please wait until successful message show up         Image: Step 3 – The update will be downloaded, please wait until successful message show up         Image: Step 3 – The update will be downloaded, please wait until successful message Manager - SMS PC Access         Image: Step 3 – The update will be downloaded, please wait until successful message Manager - SMS PC Access         Image: Step 3 – The update will be downloaded, please wait update to the step 3 – The update to the step 3 – SMS PC Access         Image: Step 3 – The update to the step 3 – SMS PC Access         Image: Step 3 – SMS PC Access         Image: Step 3 – SMS PC                                                                                                    | Login to the system, go to Setting > About, check to version of the software.    | the        |

-- End --

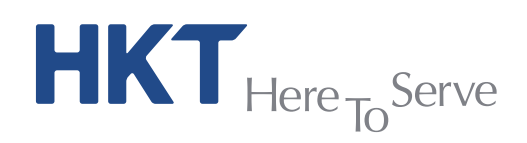

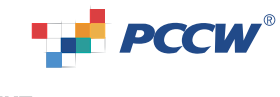